5 | . no they

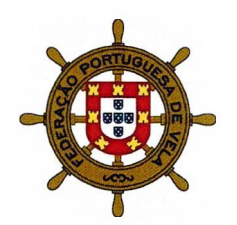

# ELEIÇÃO DOS DELEGADOS EM REPRESENTAÇÃO DOS PRATICANTES, TREINADORES E ÁRBITROS À ASSEMBLEIA GERAL DA FEDERAÇÃO PORTUGUESA DE VELA

## INSTRUÇÕES RELATIVAS AO VOTO ELETRÓNICO

No espírito do que são os objetivos da transição digital e, conforme previsto nos Estatutos e no Regulamento Eleitoral, a eleição irá realizar-se em formato digital. Para o efeito, importa reter:

- No dia 24 de junho ser-lhe-á enviado por e-mail e/ou por sms o link que lhe dará acesso ao sistema de votação eletrónica. O e-mail será enviado pelo remetente <u>"noreply@x2vote.com"</u> e o SMS pelo remetente "X2VOTE". Verifique se o email foi para a caixa de SPAM/Correio indesejado.
- 2. Para votar irá necessitar de ter consigo qualquer dispositivo com acesso à internet (telemóvel, tablet ou um computador).

### 3. <u>Certifique-se de que:</u>

- a) Tem acesso ao telemóvel ou ao e-mail que forneceu quando se filiou na FPV.
- b) O equipamento está carregado no momento das votações.
- c) Tem acesso à internet.
- 4. Instruções para aceder à plataforma de Votação Online:

Para aceder à plataforma de votação online deverá aceder, **no dia 25 de junho (quarta-feira)**, entre as 09:00 e as 17:00 horas de Portugal Continental, ao link que recebeu por e-mail e/ou sms, inserindo os dados de Login/Credenciação. Como dados de *login* deverá introduzir o seu nº de contribuinte e a chave de voto (*password*) - o código que recebeu no seu email e/ou SMS.

Depois de preenchidos os campos anteriores, deverá pressionar o botão "Votar".

Caso tenha extraviado a chave do voto, nesta janela tem a possibilidade de pedir uma nova, clicando em *"Pedir chave de voto"*. Esta segunda via da chave de voto será igualmente enviada para o e-mail e para o nº de telemóvel (via SMS) registado junto da Federação Portuguesa de Vela.

Ao entrar na Plataforma de Votação Eletrónica fica disponível um ecrã com o logotipo da Federação Portuguesa de Vela, e o nome descritivo da eleição. Deverá clicar no botão "Continuar", aparecendo o(s) boletim(s) de voto a que tem acesso.

5 . no Hey

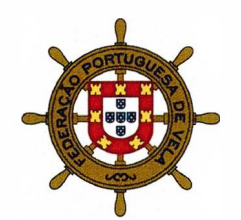

#### Para Votar no(s) Boletim(s) deverá:

**Clicar no botão "Votar"** e irão aparecer, para a(s) categoria(s) respetiva(s) pelas quais tem licença desportiva na FPV, a lista dos delegados candidatos. Para escolher os candidatos deverá colocar um visto no candidato que desejar escolher e pressionar o botão "*Seguinte*" para gravar o seu voto, passando ao boletim seguinte e assim sucessivamente.

Poderá escolher:

- a) até 18 candidatos a delegados da categoria Praticantes;
- b) até 9 candidatos a delegados da categoria Treinadores;
- c) até 9 candidatos a delegados da categoria Árbitros.

A plataforma dá-lhe a oportunidade de **rever o seu boletim de voto**. Assim, depois de carregar em "*Seguinte*" surge um quadro com o boletim de voto e a(s) sua escolha(s).

Se pretender alterar o sentido de voto, pode selecionar a opção "*Alterar*". Nesta situação, élhe apresentado novamente o boletim, podendo alterar o voto, selecionando outra opção.

Depois de revista a intenção de voto, deverá pressionar o botão "*Resumo dos Votos*" para voltar ao quadro resumo.

No quadro resumo do voto, deve pressionar o botão "*Inserir voto em urna*" para submeter o boletim e completar a votação.

#### É imprescindível "Inserir votos em urna" para concluir a votação.

Após a inserção do voto será apresentado o Recibo de Voto. Este código permite-lhe confirmar que o seu voto entrou na urna.

Contactos de apoio:

<u>1ª linha – FPV</u> Telefone: 213658500 E-mail: fpvela@fpvela.pt

#### Empresa de Votação Eletrónica

Telemóvel: 939995069 E-mail: vote@x2vote.com

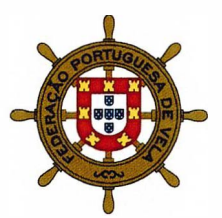

Lisboa, 20 de junho de 2025

O Presidente da Mesa da Assembleia Geral em exercício

Juão Romeon 5 fratley

(João Roncon Spratley)